# SERVIÇOS ONLINE CM LAGOS

**REGISTO INICIAL NOS SERVIÇOS ONLINE DA CM LAGOS** 

CONTRATO DE ADESÃO AOS SERVIÇOS ONLINE

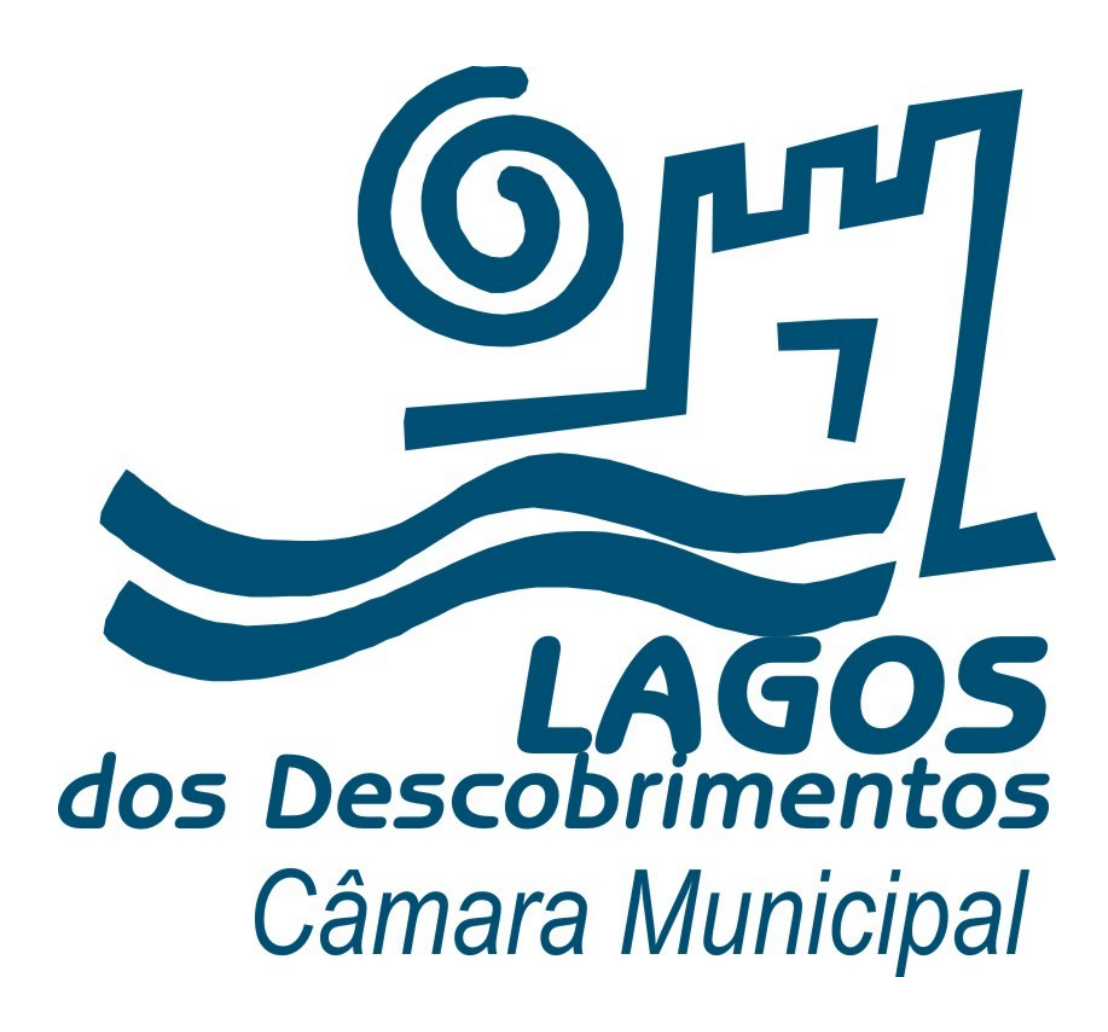

#### <u>https://servicosonline.cm-lagos.pt/</u>

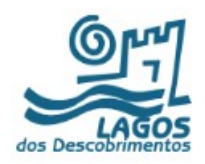

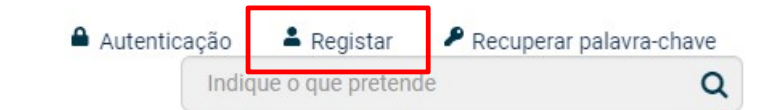

| AÇÃO SOCIAL                                | > |
|--------------------------------------------|---|
| ÁGUAS, SANEAMENTO E RESÍDUOS               | > |
| AMBIENTE E SAÚDE PÚBLICA                   | > |
| ATIVIDADES ECONÓMICAS                      | > |
| CULTURA E TURISMO                          | > |
| DIREITOS E CIDADANIA                       | > |
| EDUCAÇÃO                                   | > |
| ESPAÇO PÚBLICO E PUBLICIDADE               | > |
| REABILITAÇÃO URBANA                        | > |
| TRANSPORTES, MOBILIDADE E TRÂNSITO         | > |
| URBANISMO                                  | > |
| RECURSOS HUMANOS                           | > |
| PATRIMÓNIO MUNICIPAL E<br>APROVISIONAMENTO | > |

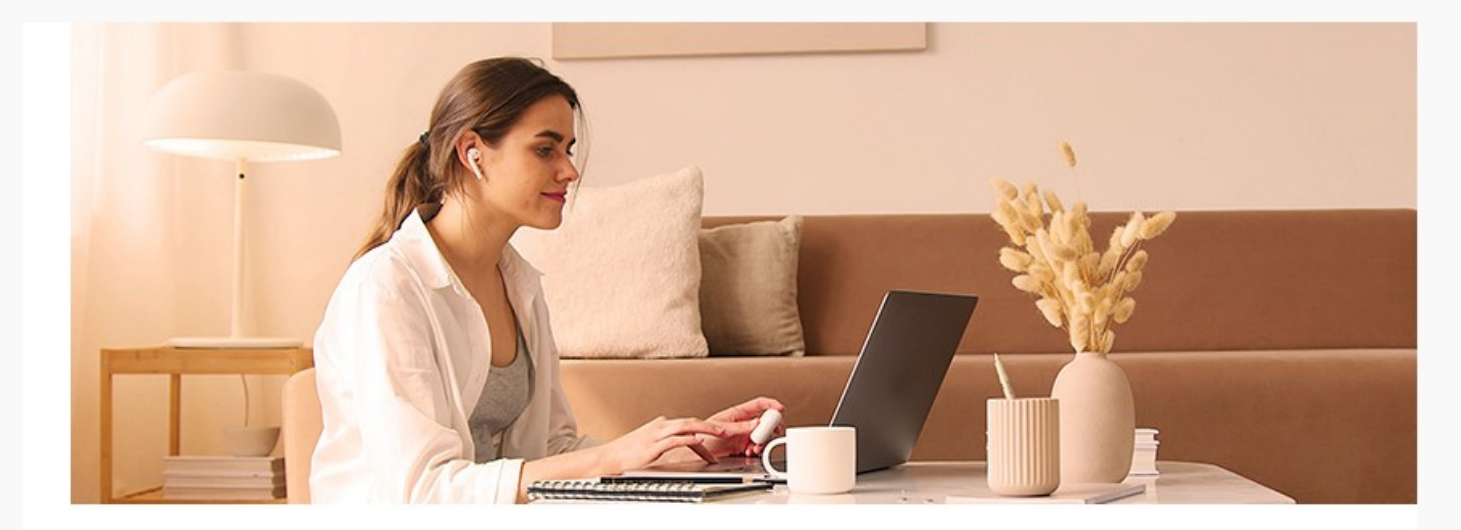

#### Bem-vindo aos Serviços Online do Município de Lagos

Com o intuito de responder às novas necessidades dos Munícipes, foi criada esta plataforma de serviços online que potenciará a interatividade entre os cidadãos (ou pessoas coletivas) e a Câmara Municipal, possibilitando o acesso online a todos os serviços da Autarquia, bem como uma maior celeridade nos processos administrativos e operativos.

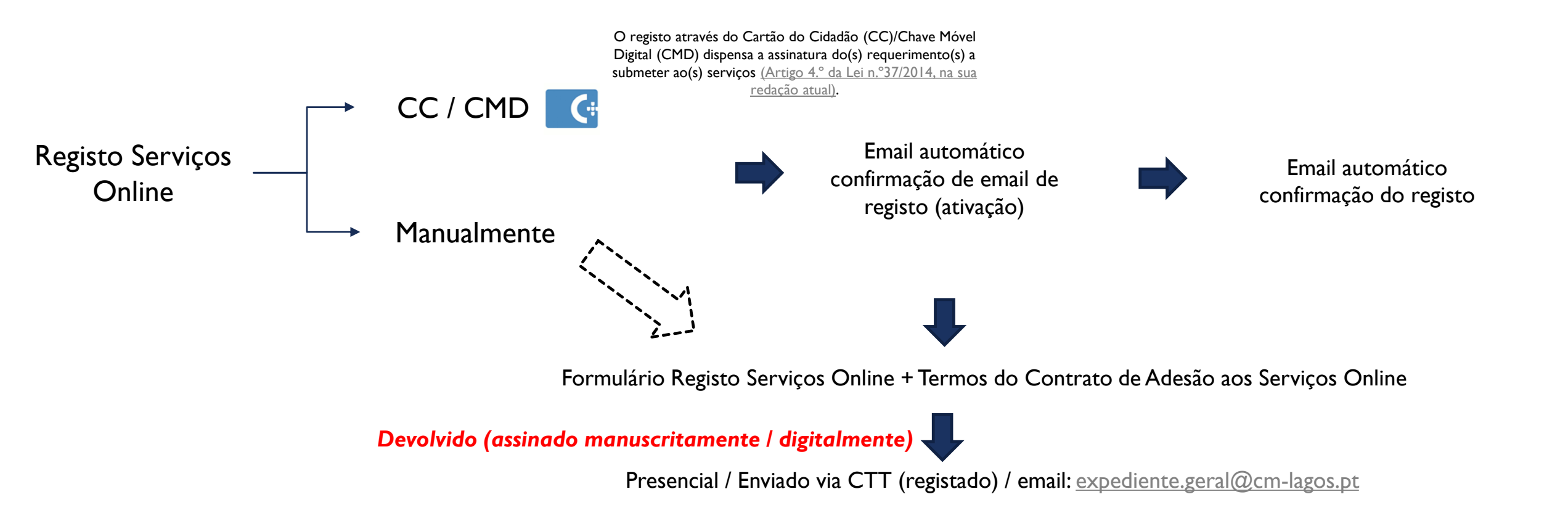

#### Cartão do Cidadão / Chave Móvel Digital - CC/CMD

|                    | Autenticação Registar P Recuperar palavra-chave                                                                                                    |                                                                                                    |                                                                                                   |
|--------------------|----------------------------------------------------------------------------------------------------|----------------------------------------------------------------------------------------------------|---------------------------------------------------------------------------------------------------|
| dos Descobrimentos |                                                                                                    |                                                                                                    | GOV                                                                                               |
|                    | Registar                                                                                                    |                                                                                                    |                                                                                                   |
|                    | O registo através do Cartão do Cidadão dispensa a assinatura do Contrato de Adesão ( <u>Artigo 4.º da Lei n.º32/2017 de 01 de junho</u> ).  Pré-Requisitos para utilizar o Cartão do Cidadão:  • Niva da Morada, de Autenticação e da Assinatura Digital; • Software para utilização do Cartão de Cidadão instalado no seu computador: <u>https://www.autenticacao.gov.pt/cc-aplicacao;</u> • Instalação, no seu computador, do plugin <u>Altenticacao ao Gov</u> • Instalação, no seu computador, do plugin <u>Altenticacao ao Gov</u> • Instalação, no seu computador, do plugin <u>Altenticacao ao Gov</u> • Instalação, no seu computador, do plugin <u>Altenticacao ao Gov</u> • Instalação, no seu computador, do plugin <u>Altenticacao ao Gov</u> • Instalação, no seu registo nesta plataforma deve consultar abaixo Como Realizar  Registo de utilizador  IDENTIFICAÇÃO  Nome / Denominação Contribuinte Fielfone E-mail Tipo de Me da Indentificação Nº da Indentificação Nº da Indentificação | FAÇA A S   0%   0%   SELECIONE O M   O Cartão de Ci   O Chave Móve   Chave Móve   Pretende fazer a au   Telemóv   Email | SUA AUTENTICAÇÃO<br>EIO DE AUTENTICAÇÃO<br>idadão<br>el Digital<br>Itenticação através de:<br>rel |

#### Cartão do Cidadão / Chave Móvel Digital - CC/CMD

| C. AUTENTICAÇÃO.GOV                                                                                                    | dos Descobrimentos | <ul> <li>Autenticação</li> <li>▲ Registar</li> <li>▲ Recuperar palavra-chave</li> <li>Indique o que pretende</li> <li>Q</li> </ul>                                                                                                    |
|----------------------------------------------------------------------------------------------------|--------------------|----------------------------------------------------------------------------------------------------|
| Após a sua autorização os seguintes dados serão enviados para a entidade Município de Lagos:   Nome Completo :   Distrito :   Distrito :   Concelho : LAGOS   Freguesia :   Tipo de Via : RUA   Designação da Via :   Número de Porta :   Andar :   Cato : Atributo não disponível   Localidade : LAGOS   Cádigo Postal 4 digitos : 8600   Código Postal 3 digitos :   Localidade Postal : LAGOS   Identificação Fiscal : |                    | Registo de utilizador         Preencher através do portal autenticacao.gov.pt C         IDENTIFICAÇÃO         Nome /<br>Denominação       Câmara Municipal de Lagos         Contribuinte       123456789         Telefone       282 780 900 / 282 771 700         E-mail       expediente.geral@cm-lagos.pt         Tipo de<br>Identificação       [Selecione]         Nº da<br>Indentificação       [Selecione]         Válido até:       🖆         MORADA OU SEDE SOCIAL         Domicílio/Sede       Paços do Concelho Séc. XXI - Praça do Município         Número       Andar         Localidade       Lagos |
|                                                                                                    |                    | Cód. Postal 8600-293 Postal Lagos                                                                                                    |

#### Manualmente

- Manualmente (os campos assinalados com \* são de preenchimento obrigatório).
- Efetuar o upload dos documentos comprovativos de identificação/representação e de morada, consoante seja pessoa singular ou coletiva.
- Caso tenha feito o registo manualmente e não seja possível a submissão dos documentos comprovativos através do Portal de Serviços Online, poderá utilizar uma das seguintes opções:
- Remeter para o email <u>expediente.geral@cm-lagos.pt;</u>
- Entregar no atendimento presencial do Gabinete do Munícipe;
- Enviar por correio postal para o endereço do Município.

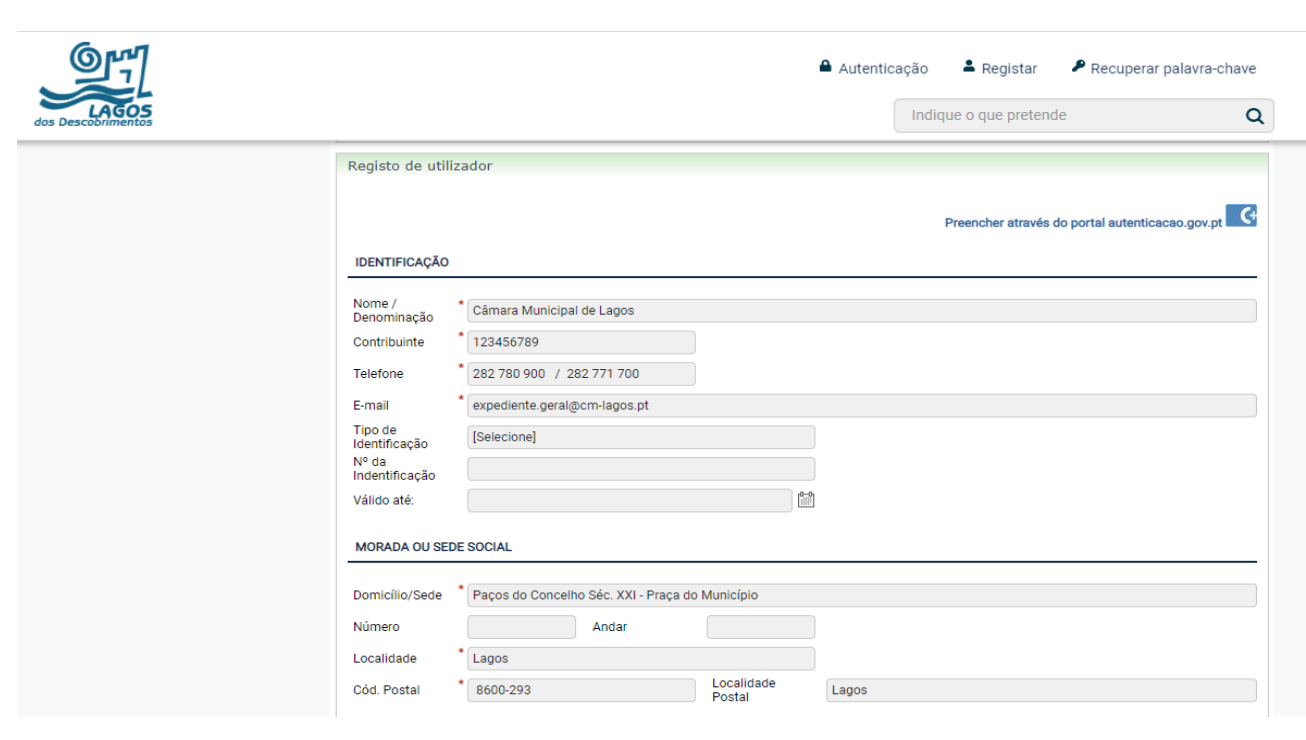

## FINALIZAÇÃO DO REGISTO NOS SERVIÇOS ONLINE

- Finalizado o registo nos serviços online, é gerado um pdf com o comprovativo do mesmo.
- Os serviços da CM Lagos irão verificar e validar os dados inseridos aquando do registo.
- Quando as entidades estiverem atualizadas, os utilizadores irão receber um email da confirmação do registo.

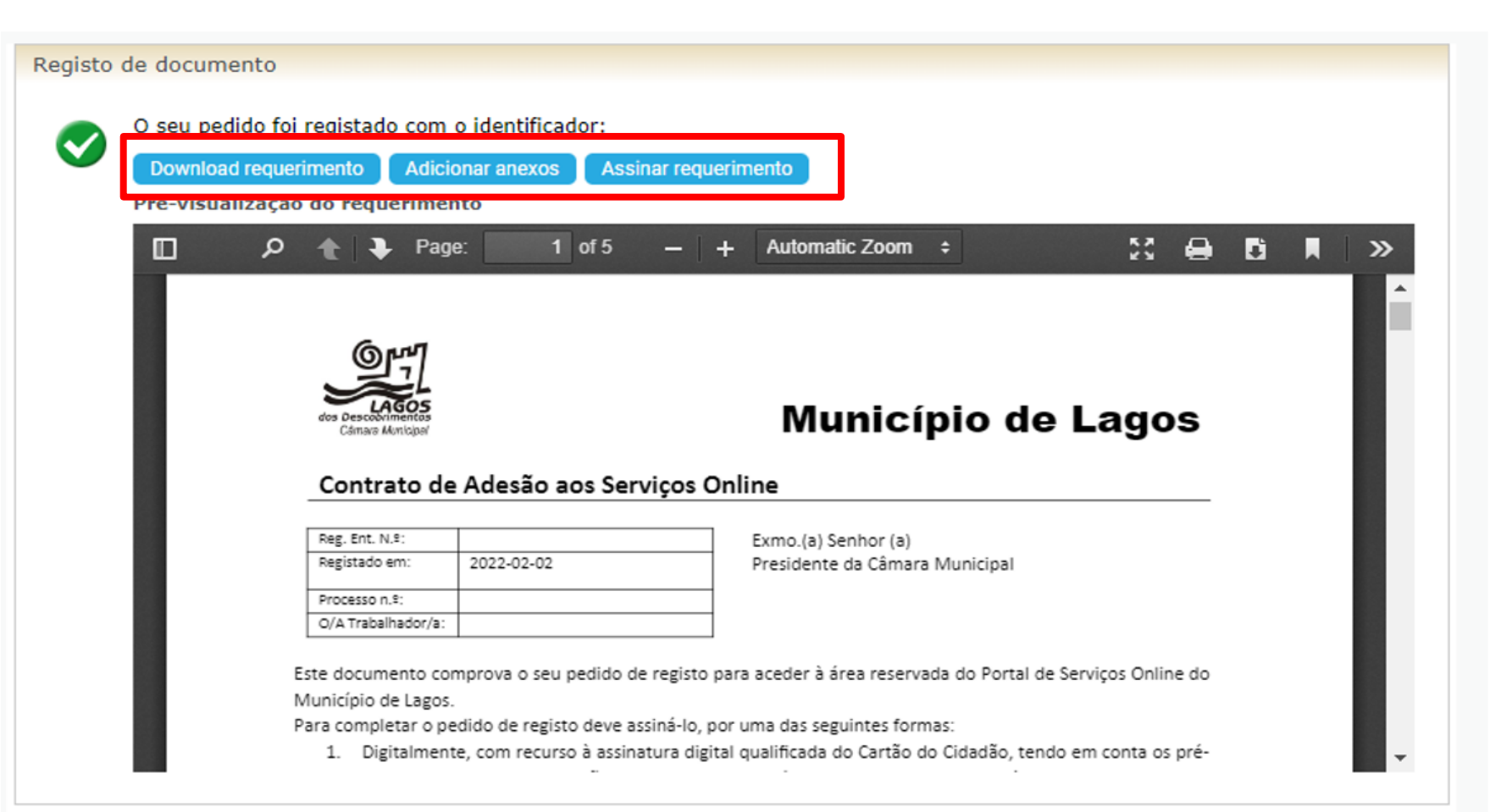

## AUTENTICAÇÃO NOS SERVIÇOS ONLINE

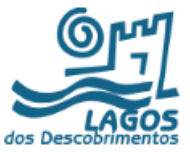

Após a confirmação do registo, os utilizadores poderão aceder à plataforma dos serviços online.

|                                 |        |                           |                                           |                       | ▲ Autenticação            | 💄 Registar        | Recuperar palav       | /ra-chave |
|---------------------------------|--------|---------------------------|-------------------------------------------|-----------------------|---------------------------|-------------------|-----------------------|-----------|
| LAGOS<br>os Descobrimentos      |        |                           |                                           |                       | Indiq                     | ue o que pretend  | e                     | Q         |
|                                 |        |                           |                                           |                       |                           |                   |                       |           |
| AÇÃO SOCIAL                     | >      | Login                     |                                           |                       |                           |                   |                       |           |
| ÁGUAS, SANEAMENTO E RESÍDUOS    | >      | O registo através         | s do Cartão do Cidadão/Chav               | e Móvel Digital (CMD) | ) dispensa a assinatura d | lo(s) requeriment | :o(s) a submeter ao(s | 3)        |
| AMBIENTE E SAÚDE PÚBLICA        | >      | serviços <u>(Artigo 4</u> | .º da Lei n.º37/2014 <u>, na sua reda</u> | <u>ção atual)</u> .   |                           |                   |                       |           |
| ATIVIDADES ECONÓMICAS           | >      | Autenticação de           | e utilizador                              |                       |                           |                   |                       |           |
| CULTURA E TURISMO               | >      |                           |                                           |                       |                           | 🥒 . auter         | tique-se aqui         |           |
| DIREITOS E CIDADANIA            | >      |                           |                                           |                       |                           |                   | NTICAÇÃO.GOV          |           |
| EDUCAÇÃO                        | >      | Utilizador (NIF)          | * 123456789                               |                       |                           |                   |                       |           |
| ESPAÇO PÚBLICO E PUBLICIDADE    | >      | Palavra-chave             | *[                                        | ø                     |                           |                   |                       |           |
| REABILITAÇÃO URBANA             | >      |                           | *Campos de preenchimento<br>obrigatório   |                       |                           |                   |                       |           |
| TRANSPORTES, MOBILIDADE E TRÂNS | SITO > |                           |                                           |                       |                           |                   | Limpar                | Entrar    |
| URBANISMO                       | >      |                           |                                           |                       |                           |                   |                       |           |

## SUBMISSÃO DE PEDIDOS ONLINE

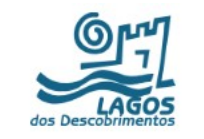

ACÃO SOCIAL

ÁGUAS, SANEAMENTO E RESÍDUOS

Após a autenticação os utilizadores poderão efetuar a sua candidatura ao procedimento concursal

(Recursos Humanos)

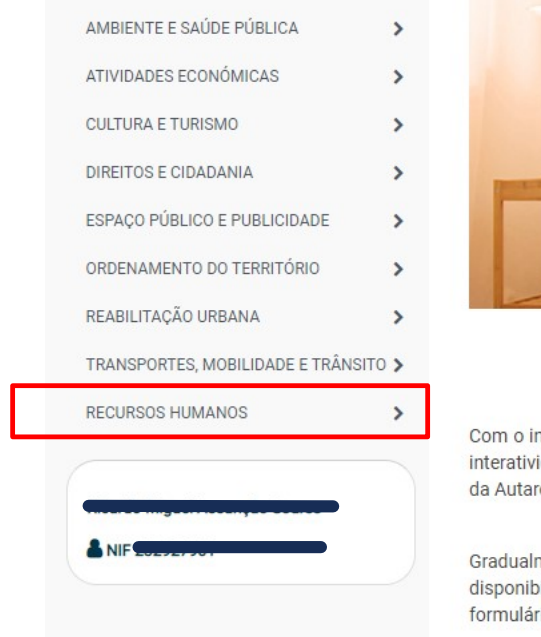

>

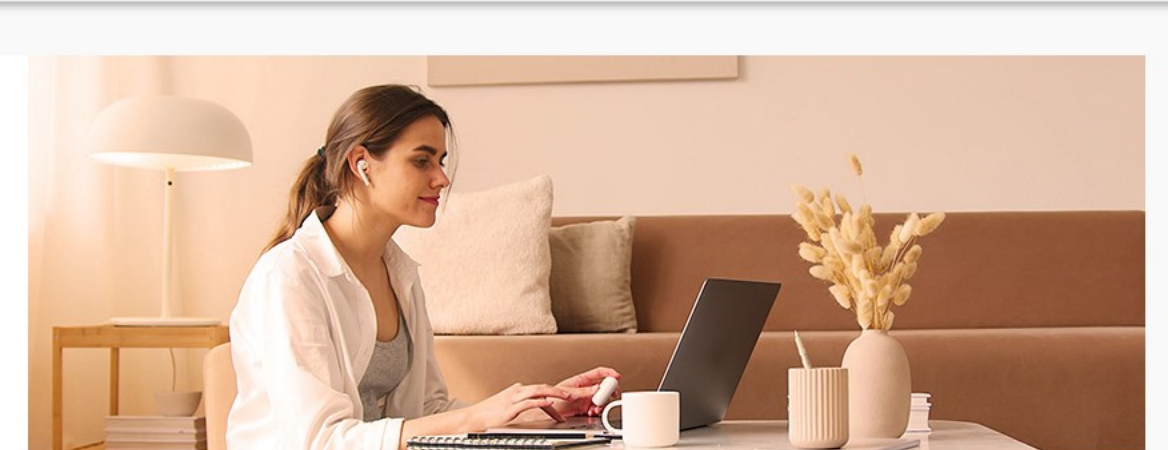

Indique o que pretende

Bem-vindo aos Serviços Online do Município de Lagoss

Com o intuito de responder às novas necessidades dos Munícipes, foi criada esta plataforma de serviços online que potenciará a interatividade entre os cidadãos (ou pessoas coletivas) e a Câmara Municipal, possibilitando o acesso online a todos os serviços da Autarquia, bem como uma maior celeridade nos processos administrativos e operativos.

Gradualmente, em função das necessidades dos cidadãos e do desenvolvimento da plataforma de suporte, serão disponibilizadas outras funcionalidades, como o acesso à informação sobre todos os serviços prestados e o acesso a novos formulários para a submissão eletrónica, a partir de qualquer computador ligado à internet.

## SUBMISSÃO DE PEDIDOS ONLINE

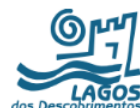

- Poderão efetuar a sua candidatura ao procedimento concursal (Recursos Humanos)
- Preenchimento do formulário, anexando os elementos instrutórios solicitados, efetuando a submissão da candidatura, no final é gerado pdf com o comprovativo da submissão.

| dos Descobrimentos                      |                                                                                                    |                  |                                       |                  |              |             | Indique o que pretende | Q |
|-----------------------------------------|----------------------------------------------------------------------------------------------------|------------------|---------------------------------------|------------------|--------------|-------------|------------------------|---|
|                                         |                                                                                                    |                  |                                       |                  |              |             |                        |   |
| AÇÃO SOCIAL                             | >                                                                                                    | Recursos Humanos | > Candidatu                           | ra ao procedimer | to concursal |             |                        |   |
| ÁGUAS, SANEAMENTO E RESÍDUOS            | >                                                                                                    |                  |                                       |                  |              |             |                        |   |
| AMBIENTE E SAÚDE PÚBLICA                | >                                                                                                    | Candidatura ao   | procedimento co                       | oncursal         |              |             |                        |   |
| ATIVIDADES ECONÓMICAS                   | >                                                                                                    |                  |                                       |                  |              |             |                        |   |
| CULTURA E TURISMO                       | >                                                                                                    | REQUERENTE (em   | nome de quem é fe                     | ito o pedido)    |              |             |                        |   |
| DIREITOS E CIDADANIA                    | >                                                                                                    | Entidade         |                                       |                  |              |             |                        | ~ |
| EDUCAÇÃO                                |                                                                                                    | Rua              |                                       |                  |              |             |                        |   |
| ESPAÇO PÚBLICO E PUBLICIDADE            | >                                                                                                    | Nº de policia    |                                       | Lote\Andar       |              |             |                        |   |
| REABILITAÇÃO URBANA                     | >                                                                                                    | Código Postal    | C-100-100                             | Localidade       |              |             |                        |   |
| TRANSPORTES, MOBILIDADE E TRÂNSI        | ro <b>&gt;</b>                                                                                                    | Freguesia        | , , , , , , , , , , , , , , , , , , , |                  |              |             |                        |   |
| URBANISMO                               | >                                                                                                    | Nº Contribuinte  |                                       |                  |              |             |                        |   |
| RECURSOS HUMANOS                        | ^                                                                                                    | Tipo Ident.      | · · · · · · · · · · · · · · · · · · · |                  |              |             |                        |   |
| Candidatura ao procedimento concurs     | al                                                                                                    | Identificação    |                                       | Validade         |              |             |                        |   |
| Procedimento concursal / Exercício do   | )                                                                                                    | Telefone         | 500100000                             | Fax              |              |             |                        |   |
| direito de participação de interessados | 6                                                                                                    | Email            | ······                                |                  |              | *           |                        |   |
|                                         |                                                                                                    | Data Nascimento  |                                       |                  | Sexo         | [Selecione] |                        |   |
|                                         |                                                                                                    | Nacionalidade    |                                       |                  |              |             |                        |   |
| NIF SEPERAT                             |                                                                                                    | NOTIFICAÇÕES/ C  | OMUNICAÇÕES                           |                  |              |             |                        |   |
|                                         | Consente que as notificações/comunicações do município *  Contacto Telefónico Ihe sejam feitas via (aplicável a pessoas singulares): E-Mail |                  |                                       |                  |              |             |                        |   |